Reporting Electronic DDR with MediaLab IQE • Sign into MediaLab and use the IQE Icon

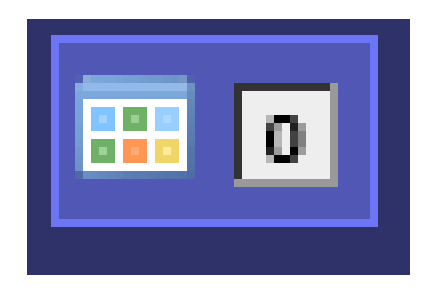

- Select the correct form to complete
  - Blood Bank Occurrence
  - DDR Form
- Click Use Selected Form

• Record a new event

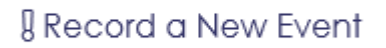

Form

Event

Date/Time Incident Occurred

Date and time Discovered \*

Problem Identified By \*

Department \*

- The form number and Event number will automatically populate
- Complete the Data and Time the incident occurred
- Complete the Date and Time Discovered
- The individual completing the forms name will automatically be added by the problem identified by
- Complete the Department that the DDR pertains to (this will automatically assign the supervisor of that department to review)

Patient Medical Record Number

Sample Accession Number (s)

Patient Location: \*

• Complete the Medical Record Number

- Complete the Accession number if necessary
- Complete the Patient Location
- Complete the description of the Incident
- Then Submit

**Description of Incident** 

## **EINSTEIN MEDICAL CENTER LABORATORIES** X EMCP □EMC-EP

### MEDIALAB IQE STAFF TRAINING CHECKLIST ADMINISTRATION DEPARTMENT

Training Checklist

X ORIENTATION & COMPETENCY STUDENT TRAINING RETRAINING

 Employee \_\_\_\_\_
 Date of Hire: \_\_\_\_\_

| PROCEDURE/POLICY/TECHNIQUE          | CHECK<br>IF<br>NOT<br>APPLICA<br>BLE | APPLICABLE<br>POLICY OR<br>PROCEDURE | PERFORMED/<br>OBSERVED<br>YES/NO | TRAINEE<br>INITIALS | TRAINED<br>BY<br>INITIALS | DATE |
|-------------------------------------|--------------------------------------|--------------------------------------|----------------------------------|---------------------|---------------------------|------|
| Signing into MediaLab               |                                      | AD02-025                             | Observed                         |                     |                           |      |
| Locating the IQE Icon/Drop down tab |                                      | AD02-025                             | Observed                         |                     |                           |      |
| Record a new event link             |                                      | AD02-025                             | Observed                         |                     |                           |      |
| Selecting Correct Form (BB/ DDR)    |                                      | AD02-025                             | Observed                         |                     |                           |      |
| Completing form                     |                                      | AD02-025                             | Observed                         |                     |                           |      |
| Received copy of powerpoint slides  |                                      | AD02-025                             | Observed                         |                     |                           |      |

## EINSTEIN MEDICAL CENTER LABORATORIES X EMCP DEMC-EP

| NAME:                                                                                                    |                                                   |                       |                                 |                    |                    |                       |                                 |                                    |          |                       |                                 |                    |          |
|----------------------------------------------------------------------------------------------------|---------------------------------------------------|-----------------------|---------------------------------|--------------------|--------------------|-----------------------|---------------------------------|------------------------------------|----------|-----------------------|---------------------------------|--------------------|----------|
| COMPETENCY ASSESSMENT<br>Complete the following table for all testing personnel.                                                                                                    |                                                   |                       |                                 |                    |                    |                       |                                 |                                    |          |                       |                                 |                    |          |
| *Assessment Method:                                                                                                    |                                                   |                       |                                 |                    |                    |                       |                                 |                                    |          |                       |                                 |                    |          |
| IM – INSTRUMENT MAINTENANCE       WR – WRITTEN ASSESSMENT       SR – SUPERVISOR REVIEW         DO – DIRECT OBSERVATION       PT – PROFICIENCY TESTING (EXTERNAL CAP)       IS – INTERNAL SAMPLE         PS – PROBLEM SOLVING ASSESSMENT       QC – MONITORING QC DOCUMENTATION       IS – INTERNAL SAMPLE |                                                   |                       |                                 |                    |                    |                       |                                 |                                    |          |                       |                                 |                    |          |
|                                                                                                    |                                                   | ORIENTATION           |                                 |                    | 6 MONTH COMPETENCY |                       |                                 | SECOND 6 MONTH<br>COMPETENCY<br>NA |          |                       |                                 |                    |          |
|                                                                                                    | CHEC<br>K IF<br>TEST<br>NOT<br>APPLI<br>CABL<br>E | ASSESSMENT<br>METHOD* | COMPETENCY<br>VALIDATED?<br>Y/N | VALIDATION<br>DATE | INITIALS           | ASSESSMENT<br>METHOD* | COMPETENCY<br>VALIDATED?<br>Y/N | VALIDATION<br>DATE                 | INITIALS | ASSESSMENT<br>METHOD* | COMPETENCY<br>VALIDATED?<br>Y/N | VALIDATION<br>DATE | INITIALS |
| ENTERED     DDR/OCCURRENCE                                                                                                    |                                                   | DO/SR                 |                                 |                    |                    |                       |                                 |                                    |          |                       |                                 |                    |          |
|                                                                                                    |                                                   |                       |                                 |                    |                    |                       |                                 |                                    | N A      |                       |                                 |                    |          |
|                                                                                                    |                                                   |                       |                                 |                    |                    |                       |                                 |                                    |          |                       |                                 |                    |          |

Note: 6-month competency assessment is not applicable.

# EINSTEIN MEDICAL CENTER LABORATORIES

#### **ORIENTATION / RETRAINING / COMPETENCY COMPLETION**

Date orientation/retraining/competency completed: \_\_\_\_\_\_\_\_\_Satisfactory? \_\_\_Yes \_\_\_No
Comments

The employee signature below indicates that the employee fully understands and is accountable for all of the procedures/policies/techniques in this form, which are detailed in the Training Manual and is responsible for the proper performance of all the tests and activities defined.

| EMPLOYEE SIGNATURE:                        | DATE: |
|--------------------------------------------|-------|
| SUPERVISOR'S SIGNATURE:                    | DATE: |
| QA MANAGER/ ADMIN<br>DIRECTOR'S SIGNATURE: | DATE: |